SPSS Statistics 25.0 for Windows

サイトライセンスによる SPSS インストールマニュアル

## インストールプログラム入手

0. 学内ネットワークに接続された PC で Web ブラウザを起動し, アドレスバーに https://www.u.tsukuba.ac.jp/SOFT/SPSS/ と入力します.

インストールする PC に適合したプロセッサの種類(32bit か 64bit)をクリックしてください. ダウンロードが開始されます.

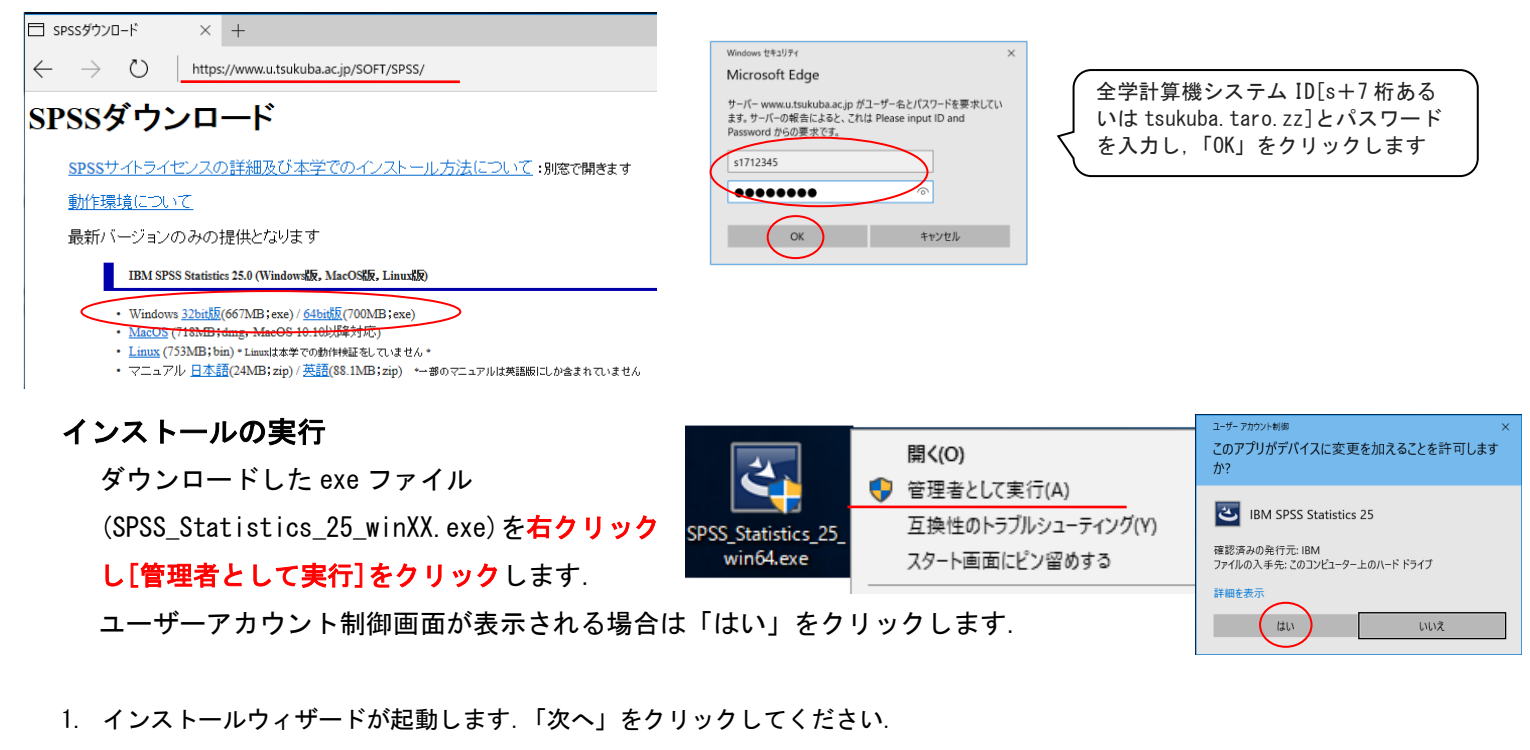

- 2. ソフトウェア・ライセンス情報(特記事項)が表示されます. 確認の上"使用条件の条項に同意します"を選択し、「次へ」をクリックします.
- 3. Essentials for Python のインストール選択画面が表示されます.「はい」を選択し「次へ」をクリックします.

| 😸 IBM SPSS Statistics 25 - InstallShield Wizard 🛛 🗙                                                                                                    | IBM SPSS Statistics 25 - InstallShield Wizard –                                                                                 | ⊯ IBM SPSS Statistics 25 - InstallShield ウイザード ×                                                                              |
|----------------------------------------------------------------------------------------------------|----------------------------------------------------------------------------------------------------|----------------------------------------------------------------------------------------------------|
| IBM. Licensed Materials - Property of IBM Corp. © Copyright<br>IBM Corporation and other(s) 1989, 2017. IBM, the IBM<br>logo, ibm.com and SPSS are trademarks or registered                                                                                                    | ソフトウェア・ライセンス情報<br>以下の使用条件をよくお読みください。                                                                                            | IBM SPSS Statistics - Essentials for Python                                                                                   |
| trademarks of International Business Machines Corp.,<br>registered in many jurisdictions worldwide. A current list of<br>IBM trademarks is available on the Web at<br><a href="https://www.ibm.com/legal/copytrade.shtml">https://www.ibm.com/legal/copytrade.shtml</a> . Java and all Java-<br>based trademarks and logos are trademarks or registered<br>trademarks of Oracle and/or its affliates. Other product<br>and service names might be trademarks of IBM or other<br>companies. This Program is licensed under the terms of<br>the license agreement accompanying the Program.<br>Places read the "Tarms of ILen" for this offering hefore | 冷記事項<br>本書には、複数の「プログラム」の以下のライセンス情報が含まれています。それぞ<br>れのライセンス情報には、適用対象の「プログラム」が特定されています。それぞ<br>シーが使用権を取得した「プログラム」のライセンス情報のみが適用されます。 | IBM SPSS Statistics - Essentials for Python のインストール                                                                           |
| Please read the relins of Use for this onering before<br>using this program. By using the program, you agree to<br>these terms.<br><戻る(B) (次へ(N) >) キャンセル                                                                                                    | ●愛です:注意してお読みください<br>●)使用条件の条項に同意します。(A)<br>(使用条件の条項に同意しません。(D)<br>InstaliShield<br>E印刷(P) < 戻る(B) (次へ(N) >) キャンセル               | - IBM SPSS Statistics 25 - Integration Plug-in for Python<br>- Python Extension Commands for SPSS Statistics<br>InstallShield |

- 4. 使用許諾契約(IMPORTANT:)が表示されます. 確認の上"使用許諾契約の条項に同意します"を選択し「次へ」をクリックします.
- 5. ソフトウェア・ライセンス情報(ライセンス情報)が表示されます.確認の上"使用条件の条項に同意します"を選択し「次へ」をクリックします.
- 6. インストール先のフォルダを指定する画面が表示されます. そのままでよければ「次へ」をクリックしてください.

| ੵਗ਼ IBM SPSS Statistics 25 - InstallShield ウィザード × | 😸 IBM SPSS Statistics 25 - InstallShield Wizard — 🗌 🗙                                                                  | ⊯ IBM SPSS Statistics 25 - InstallShield Wizard ×                                  |
|----------------------------------------------------|----------------------------------------------------------------------------------------------------|------------------------------------------------------------------------------------|
| 使用許諾契約                                             | ソフトウェア・ライセンス情報                                                                                                    | インストール先のフォルダ                                                                       |
| 次の使用許諾契約書を注意深くお読みください。                             | 以下の使用条件をよくお読みください。                                                                                                    | このフォルダにインストールする場合は、「次へ」をグリックしてください。 別のフォルダにイ<br>ンストールする場合は、「変更」をクリックします。           |
| IMPORTANT: READ CAREFULLY                          | ライセンス情報                                                                                                    | IBM SPSS Statistics 25 のインストール先:<br>C:¥Program Files¥IBM¥SPS5¥Statistics¥25¥ 家軍(C) |
| Two license agreements are presented below.        | 以下の「ブログラム」は、お客様とIBMとが事前に合意した「ブログラム」の使用許諾<br>冬付に加ラインやのライヤンフは紹介使用冬付に基づいて使用幹諾されます。お客                                      |                                                                                    |
| 1. Python 2.7.6 license<br>2. Python 3.4.3 license | ※ HTCDのして、AMのクイビンス目前がOFCが新行になっていたい場合、プログラ<br>植が「フログラム」の有物が変更用非結果件に事前に合意していない場合、プログラ<br>ムのご使用条件 (2125-3301-14) が適用されます。 |                                                                                    |
| Python 2.7.6 license                               | ブログラム名 (ブログラム番号):<br>IBM SPSS Statistics - Essentials for Python 25.0 (Tool)                                           |                                                                                    |
|                                                    | 以下の標準条件が、ライセンシーによる「プログラム」の使用に適用されます。<br>・<br>・<br>・<br>・<br>・<br>・<br>・<br>・<br>・<br>・<br>・<br>・<br>・                  |                                                                                    |
| InstallShield                                      | InstallShield                                                                                                    | InstallShield                                                                      |

- インストール内容に変更がなければ「インストール」をクリックしてください.ファイルのコピーが始まります。しばらくそのままで待ってください。
- 8. インストール完了画面が表示されます。"SPSS Statistics 25 License Authorization Wizard を今すぐ開始"の<u>チェックを</u>

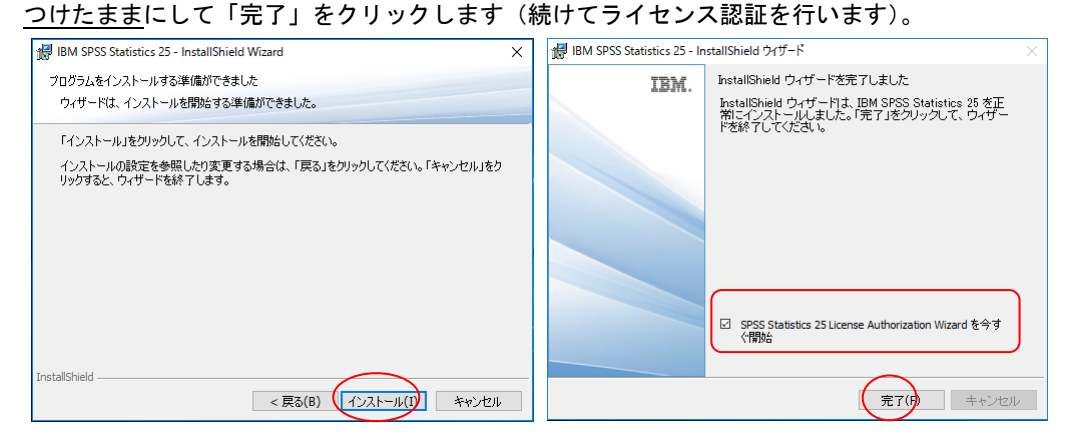

## ライセンス認証(ライセンスマネージャ名の設定)

- 9. 製品の認証が表示されます. "同時ユーザライセンス"を選択し「次へ」をクリックします.
- 10. "ライセンスマネージャ名またはサーバーの IP アドレス"に「spss. u. tsukuba. ac. jp」と入力して「次へ」をクリックします.
- 11. ライセンス交付の完了画面が表示されます.「終了」をクリックします.

| IBM SPSS Statistics 25 ライセンス交付 ー □ ×  | Gei IBM SPSS Statistics 25 ライセンス交付 − □ ×                                                                                                    | BIM SPSS Statistics 25 ライセンス交付 - ○ ×                                                                                                    |
|---------------------------------------|----------------------------------------------------------------------------------------------------|----------------------------------------------------------------------------------------------------|
| ● ● ● ● ● ● ● ● ● ● ● ● ● ● ● ● ● ● ● | ● BM \$P\$S Subsice 35 イビンス交付 - ×<br>ライセンス マネージャー<br>ライセンス マネージャー<br>ライセンス マネージャーからライセンスを使用して IBM SPSS Statistice 25 を実行することを選択しまし<br>た。次にライセンス マネージャーを実行するサーバーの名前または P アドレスを入力してください。<br>ライセンス マネージャーを実行するサーバーの P アドレス:<br>Ipps utwinka c.p<br>注 この傾倒がない場合、システム管理者またはサイトコーディネーターにこの傾倒を問い合わせてください。 | <ul> <li>● BM 5955 Statistics 25 分イセンス交付</li> <li>- ○ ×</li> <li>- イセンス交付の交丁</li> <li>NaBのライセンスが正常に支付されました。</li> <li>ライセンスは、次に製品を始めしたされた数では</li> <li>オレンスが正常に支付されました。</li> <li>ライセンスは、次に製品を始めしたされた数での</li> <li>オレンスが正常に支付されました。</li> <li>マーレーの使用シージーの使用シージン250</li> <li>オレジークしたいのち・レージョン250</li> <li>オレンス</li> <li>オレンス</li> <li>(1985) SALanded Statistics:</li> <li>オレンクージにのいち・レージョン250</li> <li>オレンス</li> <li>オレンス</li> <li>(1985) SALanded Statistics:</li> <li>オレンクージにのいち・レージョン250</li> <li>オレンス</li> <li>オレンス</li> <li>(1985) SALanded Statistics:</li> <li>オレンス</li> <li>(1985) SALanded Statistics:</li> <li>オレンス</li> <li>(1985) SALanded Statistics:</li> <li>オレンス</li> <li>(1985) SALanded Statistics:</li> <li>(1995) SALanded Statistics:</li> <li>(1995) SALanded Statistics:</li> <li>(1</li></ul> |
| 次へ > キャンセル                            | < 戻る 次へ > キャンセル                                                                                                    | く戻る 「滕子」 キャンセル                                                                                                    |

注意:インストール時にネットワークに接続している必要はありませんが、SPSSの起動時・使用時には学内ネットワークに接続 し、ライセンスサーバ(spss.u.tsukuba.ac.jp)と通信できる必要があります。学外で使用する際は、学術情報メディアセンター が提供している VPN サービスを利用して学内ネットワークに接続してください。(学生宿舎は 2017 年 3 月から学内ネットワークで はなくなりました。学外と同様に VPN サービスを利用してください)

問合せ先:学術情報メディアセンター accc-software@cc.tsukuba.ac.jp

## SPSS コミュータライセンスの利用

SPSS の起動には学内ネットワークへの接続が必要ですが、ライセンスをチェックアウト(借用)することでネットワークに接続できない場所でも SPSS が使えるようになります

コミュータライセンスは一定割合の提供になるのでチェックアウトが出来ないことがあります。その場合は エラーコード 77 と表示されます。極力 VPN サービスや全学計算機システムのリモートデスクトップで接続してご利用ください。

- スタートメニュー (すべてのアプリ) から「IBM SPSS Statistics」>「IBM SPSS Statistics 25 コミュータライセンス」を実行
- Commuter ユーティリティ画面が表示されます.
   使用している SPSS のバージョンと同じ「IBM SPSS Statistics…」を選択して「チェックアウト」をクリックする.借り出しに成功すると文字列の先頭に赤いチェックマークが付くので「終了」をクリックする.
   (既定値では3日間,最大7日間借り出しが可能です.7日間借り出すには、期間欄を「3」から「7」に変更してから「チェックアウト」を実行すること.)

| a Commuter ユーティリティ                                                                                                    | - |                | × |
|----------------------------------------------------------------------------------------------------|---|----------------|---|
| <ul> <li>spss.u.tsukuba.ac.jp</li> <li>IBM SPSS Statistics (1200) 19.0 (0 out of 1 left)</li> <li>IBM SPSS Statistics (1200) 21.0 (2 out of 6 left)</li> <li>IBM SPSS Statistics (1200) 22.0 (4 out of 9 left)</li> <li>IBM SPSS Statistics (1200) 24.0 (4 out of 3 left)</li> <li>IBM SPSS Regression (1202) 24.0 (0 out of 0 left)</li> <li>IBM SPSS Categories (1206) 24.0 (0 out of 0 left)</li> <li>IBM SPSS Categories (1206) 24.0 (0 out of 0 left)</li> <li>IBM SPSS Categories (1206) 24.0 (0 out of 0 left)</li> <li>IBM SPSS Categories (1206) 25.0 (1 out of 3 left)</li> <li>Amos 7 English (9005) 24.0 (0 out of 3 left)</li> </ul> |   |                |   |
| 期間(日): 3 チェックアウト チェックイン                                                                                                    | 緜 | ۲ <sup>2</sup> |   |

参考

借り出し期間はインストールの既定値として7日間に制限されている.以下の方法でクライアントPCの設定を変更す ることで最大30日のチェックアウトが可能となる.ただし、この場合でもチェックアウト時に期間の数値を明示的に 変更すること.

| 1. インストールディレクトリにある spssprod.inf フ                                                                                                    | ァイルを開きます                                                                                                    |
|----------------------------------------------------------------------------------------------------|----------------------------------------------------------------------------------------------------|
| ex) ローカルディスク(C:) ▶Program Files ▶IBM                                                                                                    | ►SPSS ►Statistics ►25                                                                                                    |
| 2. CommuterMaxLifeの値を30に書き換えてください                                                                                                    | 🥘 spssprod.inf - /王帳 — □ X                                                                                                    |
| 3. ファイルを保存してから閉じます                                                                                                    | ファイル(F) 編集(E) 書式(O) 表示(V) ヘルプ(H) [Language] ^ SPSSLanguage=ia ^                                                                                                    |
| 保存できない場合は、spssprod.inf<br>のプロパティにある「セキュリティ」タブを<br>確認してください。<br>その PC にログインしているユーザ名<br>での書き込み権限がないために拒否<br>されています。そのユーザの書き込み<br>を「許可」にしてください。 | [ProductRegistration]<br>URL=https://www-01.ibm.com/marketing/iwm/dre/signup?source=swg-ibmspr&S_PKG=ov36245<br>[Product]<br>LicenseDescription=<br>FixPack=0<br>CustomerName=admin<br>KCURL=https://www.ibm.com/support/knowledgecenter/SSLVMB_25.0.0<br>VersionPatch=0<br>Organization=<br>ProductName=IBM SPSS Statistics 25<br>ProductName=IBM SPSS Statistics 25<br>ProductName=IBM SPSS Statistics<br>RegistrsRoot=SPSS Statistics<br>CommonRoot=0:¥Program Files¥IBM¥SPSS¥Statistics¥25¥common<br>VersionPatch=0<br>VersionMinor=0<br>StartJVMAtStartup=no<br>DaemonHost=spss.u.tsukuba.ac.jp<br>FeatureCode=1200<br>PreferencesRoot=Statistics<br>CodePage=65001<br>CommuterMaxLife=30<br><b>X</b> |